# Autenticazione con CNS (Carta Nazionale dei Servizi)

Configurazione e utilizzo con il portale GisMasterWeb (v1.04 del 20/07/2016)

La **Carta Nazionale dei Servizi** (CNS) è lo strumento attraverso il quale i cittadini vengono riconosciuti in rete in modo certo, al fine di usufruire dei servizi on-line erogati dalle Pubbliche Amministrazioni (PA).

Altri tipi di carte denominate **Carta Regionale dei Servizi** (CRS) e **Tessera Sanitaria CNS** (TS-CNS) sono equivalenti, dal punto di vista tecnico e normativo, alla CNS e possono quindi essere utilizzate per gli stessi scopi.

Tali carte <u>possono essere emesse solo dalle PA</u> (solitamente dalle Regioni, ma può trattarsi anche di Comuni o altri enti pubblici).

Citando il CAD (**Codice dell'Amministrazione Digitale**, DL 30/12/2010 n.235), all' art.64 comma 1 si dice:

"La carta d'identità elettronica e la carta nazionale dei servizi costituiscono strumenti per l'accesso ai servizi erogati in rete dalle pubbliche amministrazioni per i quali sia necessaria l'**identificazione** informatica."

Per potersi autenticare (identificare) sul portale GisMasterWeb o su altri siti che supportano questo tipo di autenticazione (per esempio <u>http://www.impresainungiorno.gov.it/</u>, <u>INPS</u>, ...), ), è necessario disporre di un dispositivo di tipo **Smart Card** o **Chiavetta USB**, rilasciato da un Ente certificatore accreditato a livello nazionale, contenente l'apposito **certificato di autenticazione**. Solitamente lo stesso dispositivo è anche abilitato alla funzione di firma digitale e per questo contiene al suo interno **due certificati**, uno da utilizzarsi per la firma e l'altro per l'autenticazione. Se il dispositivo è abilitato alla funzione di autenticazione (CNS), dovrebbe riportare all'esterno la dicitura "**Carta Nazionale dei Servizi**". Sul sito **Agenzia per l'Italia Digitale (AgID)** è disponibile l'elenco pubblico dei certificatori che emettono certificati CNS (<u>http://www.agid.gov.it/agenda-digitale/infrastrutturearchitetture/carta-nazionale-servizi</u>) e certificati di firma digitale (<u>http://www.agid.gov.it/agenda-digitale/infrastruttureelettroniche/certificatori-accreditati</u>).

Per attivare la TS-CNS è necessario recarsi presso uno degli sportelli abilitati presenti nella regione di appartenenza, portando con se la tessera ed un documento di identità valido, al termine dell'attivazione della carta verranno rilasciati i codici di accesso PIN e PUK ed il codice di identificazione CIP (opzionale). La TS-CNS necessita di apposito lettore di smart card e del relativo software di gestione.

Ogni Ente Certificatore è libero di realizzare software, dispositivi e manualistica secondo le proprie esigenze. Pertanto, per qualsiasi problema di configurazione della postazione e di utilizzo del kit di firma o di autenticazione CNS/CRS/TS-CNS, si deve fare riferimento alla manualistica disponibile sul sito dell'Ente Certificatore che ha rilasciato il dispositivo o contattare direttamente l'Ente.

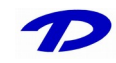

Pag. 1

Quella che segue, quindi, è una breve guida alla configurazione ed utilizzo di alcune CNS/CRS/TS-CNS per l'autenticazione sui siti Web delle PA (per esempio il portale GisMasterWeb).

Per qualsiasi ulteriore informazione, per la risoluzione di eventuali malfunzionamenti e per reperire il software necessario (driver), si rimanda, come già detto, ai siti degli Enti certificatori.

A titolo di esempio, se ne riportano alcuni:

- InfoCert (per Smart card o Business Key): <u>http://www.firma.infocert.it</u> in particolare
  - <u>Accesso ai siti delle Pubbliche Amministrazioni con il certificato di</u> <u>autenticazione CNS</u>
  - Configurare il browser
- InfoCamere (Aruba Key): <u>https://www.card.infocamere.it/infocard/pub/</u> in particolare
  - <u>Guide all'uso (Installazione)</u>
  - <u>Servizi per gli utenti (Assistenza)</u>

### - Installazione e configurazione dei dispositivi CNS

Per potersi autenticare sul portale GisMasterWeb è necessario, quindi, disporre di:

- Certificato di autenticazione digitale personale (CNS);
- Lettore di smart card correttamente installato e funzionante o chiavetta USB;
- Driver del dispositivo forniti insieme alla carta da parte dell'Ente Certificatore;

Se si è in possesso dei precedenti requisiti è possibile procedere con l'installazione.

- Collegare il lettore al PC ed inserire la smart card nel lettore (di solito una **spia verde** segnala la corretta lettura della carta), oppure inserire la chiavetta USB in una porta USB libera.
- Il sistema dovrebbe riconoscere il lettore inserito e, se è il primo utilizzo, ricercare ed installare il software necessario. Nel caso di **Smart Card**, è necessario disporre degli appositi driver forniti con il

Nel caso di Smart Card, e necessario disporre degli appositi driver forniti con il dispositivo o scaricarli dal sito dell'Ente certificatore ed installarli.

Nel caso di **chiavetta USB**, dovrebbe essere disponibile nel sistema una nuova memoria di massa (da "*Risorse del computer*") e dovrebbe essere visualizzato automaticamente il menù iniziale del dispositivo (in caso contrario, dalle "*Risorse del computer*", individuare l'unità relativa al dispositivo ed eseguire il programma "*autorun*").

- Per la Business Key InfoCert selezionare, dal menù "Impostazioni" la voce "Utilizza la BUSINESS KEY con le applicazioni del tuo PC".

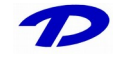

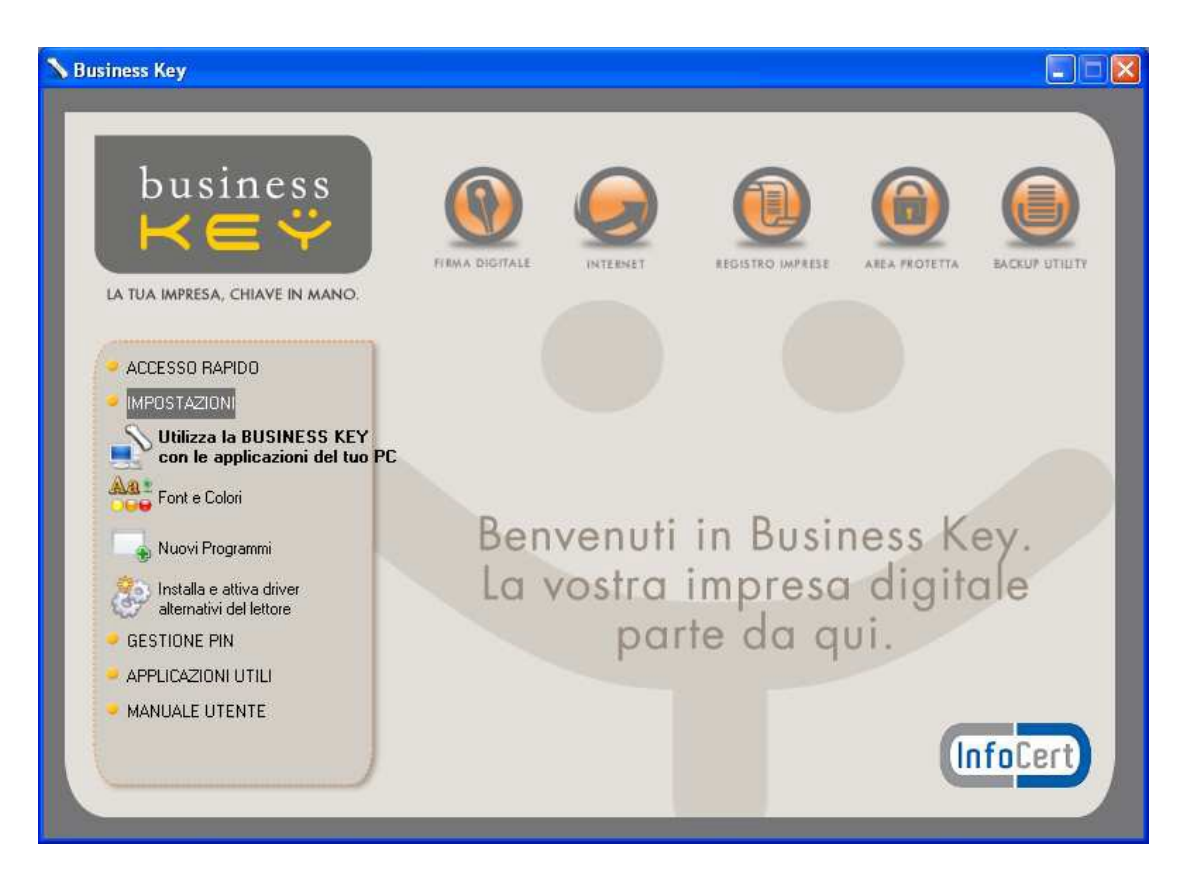

- Per l'Aruba Key selezionare, la voce "Utilità" quindi "Import Certificato".

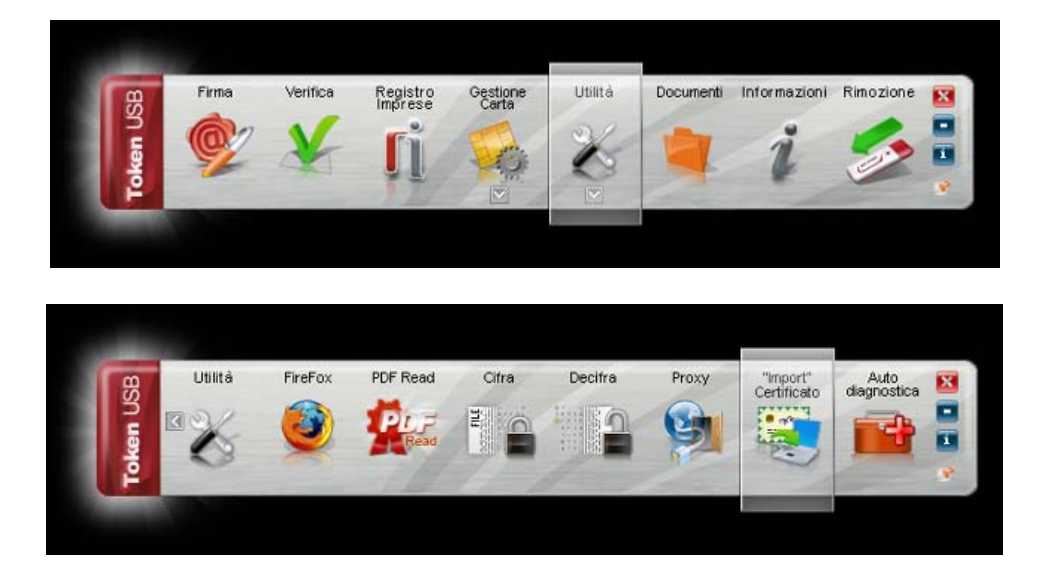

In entrambi i casi, dopo l'eventuale installazione dei driver necessari, viene attivata l'installazione <u>indispensabile</u> del software **Bit4id** (Universal Middleware) che deve essere eseguita fino al termine.

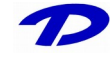

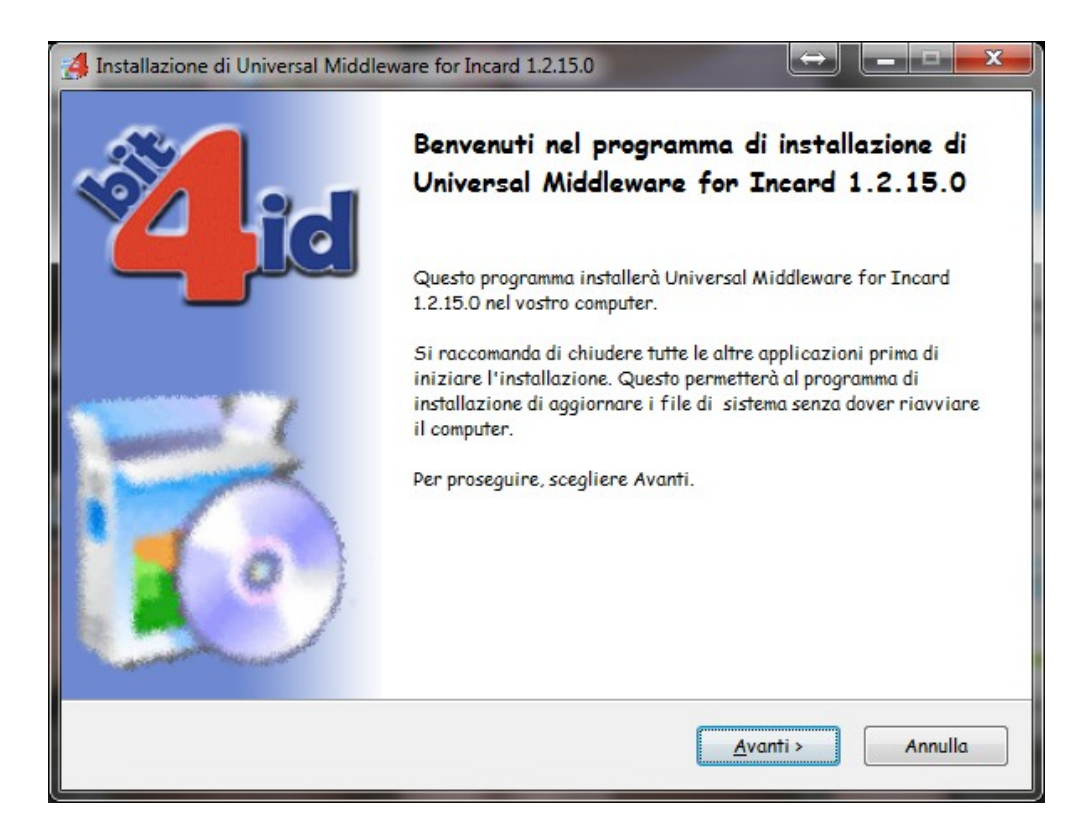

• Verificare se il dispositivo, a questo punto, viene letto correttamente dal sistema, cliccando dal menù "*Tutti i programmi \ Bit4id \ Universal Middleware for Incard*", la voce "*Bit4id - Smart Card Manager*"

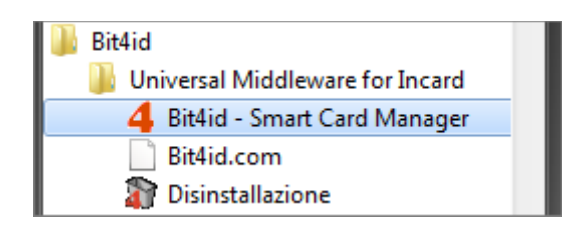

Nella finestra che compare a video verificare che siano visualizzati i dati relativi al dispositivo CNS inserito e non la dicitura "*Nessun lettore di smartcard rilevato*".

| Bit4id - Middleware | Universale          | X |
|---------------------|---------------------|---|
| UNIVERS             |                     |   |
| Smart card Avanzate | Informazioni su     |   |
| Numero di Serie:    | 7420035800099460    |   |
| Etichetta/Modello:  | CNS/CNS (LB)        |   |
| Produttore:         | ST Incard           |   |
| Lunghezza del PIN:  | min. 5, max. 8      |   |
| Memoria libera:     | N/D (totale: 31988) |   |
| Lettore in uso:     | Bit4id Key40        |   |
|                     |                     |   |
|                     |                     |   |
|                     |                     |   |

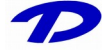

Inoltre, verificare che sia selezionata la voce "Usa il Middleware Universale per la smart card inserita" nella scheda "Avanzate".

| Bit4id - N                                                  | liddleware                                                  | Universale                                                | $\Leftrightarrow$      |                             |
|-------------------------------------------------------------|-------------------------------------------------------------|-----------------------------------------------------------|------------------------|-----------------------------|
| U∩I∨                                                        | ers                                                         |                                                           | ,4                     | <b>Neard</b>                |
| Smart card                                                  | Avanzate                                                    | Informazioni su.                                          |                        |                             |
| Integrazio                                                  | ne in Windo                                                 | ows (CSP)                                                 |                        |                             |
| 🔽 Usa il M                                                  | iddleware U                                                 | niversale per la sn                                       | nart card i            | nserita                     |
| Certificati<br>Importa i c<br>dell'archivio<br>certificazio | di CA<br>ertificati di (<br>o dei certific<br>ne fonti atte | CA a bordo della sr<br>ati di sistema, nella<br>endibili" | mart card<br>a sezione | all'interno<br>"Autorità di |
|                                                             |                                                             |                                                           | [                      | Importa                     |
| Smart Car                                                   | d Logon                                                     |                                                           |                        |                             |
|                                                             |                                                             | da usare per il logo                                      | on con                 | Faceri                      |

# - Configurazione specifica per il browser Mozilla Firefox

Solo se si utilizza il browser **Mozilla Firefox**, è ancora necessario procedere alla seguente configurazione specifica.

• Dal menù "*Strumenti* \ *Opzioni*" del browser, selezionare l'icona "*Avanzate*" e quindi la scheda "*Cifratura*".

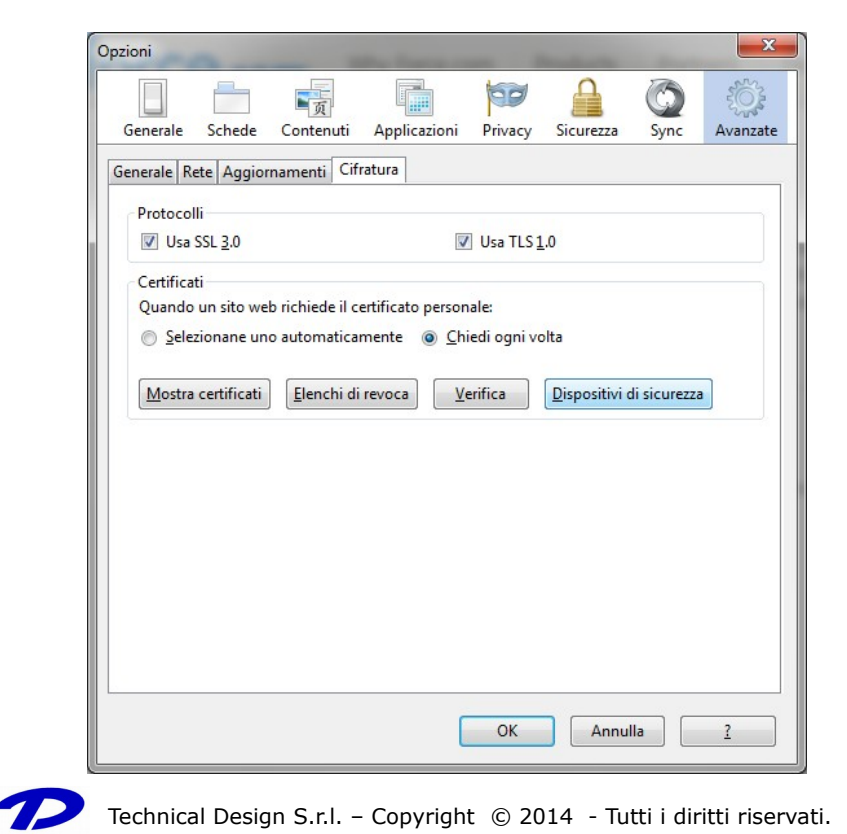

• Cliccare su "Dispositivi di sicurezza".

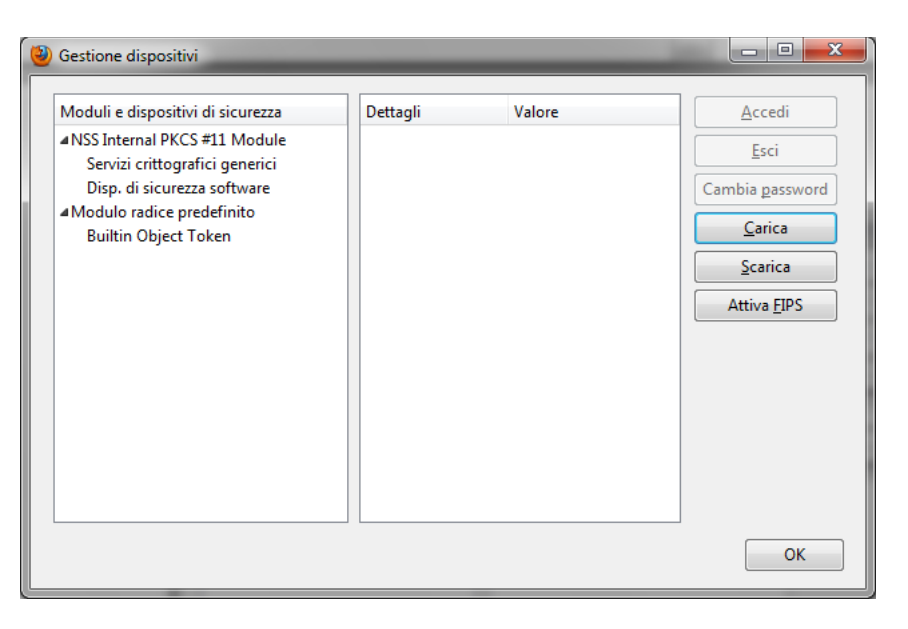

Cliccare su "*Carica*", assegnare un nome modulo a piacere (es. CNS) quindi cliccare su sfoglia e selezionare il file *bit4ipki.dll* oppure *bit4opki.dll* dalla cartella *C:\Windows\System32* (solo uno dei due è presente, a seconda del dispositivo utilizzato). Al termine dell'operazione cliccare *OK*.

| Carica dispositivo F      | PKCS#11 ⇔                      |                  |
|---------------------------|--------------------------------|------------------|
| Inserire le informazio    | oni per il modulo che si vuole | aggiungere.      |
| <u>N</u> ome modulo: CN   | VS                             |                  |
| Nome <u>f</u> ile modulo: | C:\Windows\System32\bit        | Sf <u>og</u> lia |
|                           | ОК                             | Annulla          |

# - Installazione e configurazione dei dispositivi TS-CNS

Per potersi autenticare sul portale GisMasterWeb è necessario, quindi, disporre di:

- certificato di autenticazione digitale personale (TS-CNS);
- lettore di smart card correttamente installato e funzionante;
- driver del dispositivo da scaricarsi dal portale nazionale <u>Progetto Tessara Sanitaria</u> alla sezione <u>Elenco driver TS-CNS</u>, scegliendo in base al software di gestione della propria TS-CNS ed al sistema operativo utilizzato:

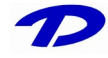

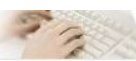

Di seguito viene riportata la lista dei driver delle TS-CNS presenti ad oggi sul territorio nazionale da installare sulla propria postazione di lavoro al fine di poter utilizzare la TS-CNS quale strumento di autenticazione in rete in modalità certa e sicura.

La scelta dell'opportuno pacchetto software è determinata dalla selezione della:

- Tipologia carta in base al soggetto produttore;
  Sigla identificativa del produttore della carta;

• Sistema Operativo del postazione di lavoro sulla quale si intende installare il corrispettivo pacchetto software di gestione della carta. Si precisa che la Sigla identificativa, che consente l'individuazione a vista della tipologia della carta, è stampigliata sulla medesima nell'angolo in alto sinistra.

| TIPOLOGIA CARTA | SIGLA                                                                                                    | SISTEMA OPERATIVO                      | SOFTWARE DI GESTIONE DELLA CARTA                                   |
|-----------------|----------------------------------------------------------------------------------------------------|----------------------------------------|--------------------------------------------------------------------|
|                 |                                                                                                    | WINDOWS 32bit                          | CardOS_API_Setup32bit.exe                                          |
|                 |                                                                                                    | WINDOWS 64bit                          | CardOS_API_Setup_x64.exe                                           |
|                 |                                                                                                    | LINUX 32bit                            | CardOS_API_V5_1_022_Linux2_6_26_glibc2_7_18_pcsc1_5_5.tar.gz       |
| ATOS            | Non presente (*)<br>ATOS                                                                                                    | LINUX 64bit                            | CardOS_API_V5_1_022_AMD64_Linux2_6_26_glibc2_7_18_pcsc1_5_5.tar.gz |
|                 | 1000                                                                                                    | MAC OS 10.5                            | CardOS_API_V5_1_24_MacOSX_10_5.dmg                                 |
|                 |                                                                                                    | MAC OS 10.6                            | CardOS_API_V5_1_24_MacOSX_10_6.dmg                                 |
|                 |                                                                                                    | MAC OS 10.7+                           | CardOS_API_V5_1_24_MacOSX_10_7.dmg                                 |
|                 | AC2013<br>AC2014                                                                                                    | WINDOWS                                | IDP_6.26.14_Windows.zip                                            |
|                 |                                                                                                    | LINUX 32bit                            | IDP6.23.01_LINUX32.run.tar                                         |
| ACTALIS         |                                                                                                    | LINUX 64bit                            | IDP6.23.01_LINUX64.run.tar                                         |
|                 |                                                                                                    | MAC OS                                 | IDProtect_Client_6.24.00.mpkg.zip                                  |
|                 |                                                                                                    | MAC OS "El Capitan"                    | IDProtect_MAC_Manager+PinTool_6.37-1.zip                           |
|                 |                                                                                                    | WINDOWS                                | bit4id_opki_1.3.3.4.exe                                            |
|                 |                                                                                                    | MAC OS                                 | bit4id-middleware-oberthur-1.3.3.2-signed.pkg.dmg                  |
|                 | MAC OS "El Capitan"         Bit4id-middleware-oberthur-1.3.6.5.dn           THUR         OT2015         LINUX FEDORA 32bit         libbit4opki-1.3.2-1.i386.rpm | Bit4id-middleware-oberthur-1.3.6.5.dmg |                                                                    |
| OBERTHUR        |                                                                                                    | LINUX FEDORA 32bit                     | libbit4opki-1.3.2-1.i386.rpm                                       |
|                 |                                                                                                    | LINUX FEDORA 64bit                     | libbit4opki-1.3.2-1.x86_64.rpm                                     |
|                 |                                                                                                    | LINUX DEBIAN/UBUNTU 32bit              | libbit4opki-i386.deb                                               |
|                 |                                                                                                    | LINUX DEBIAN/UBUNTU 64bit              | libbit4opki-amd64.deb                                              |

(\*)Per le carte della Regione Val D'Aosta, in caso di sigla non presente, il driver corretto da scaricare è quello relativo alla tipologia carta ACTALIS Per maggiori informazioni consultare l'apposita guida messa a disposizione dal portale nazionale.

Se si è in possesso dei precedenti requisiti è possibile procedere con l'installazione.

- Collegare il lettore al PC ed inserire la smart card nel lettore (di solito una spia verde segnala la corretta lettura della carta).
- Il sistema dovrebbe riconoscere il lettore inserito e, se è il primo utilizzo, ricercare ed ٠ installare il software necessario.
- Inserire la TS-CNS nel lettore ed eseguire il software di gestione della carta.

#### - Accesso al portale GisMasterWeb

Prima di accedere al portale GisMasterWeb, dopo aver eseguito le precedenti operazioni, assicurarsi di avere il dispositivo CNS/CRS/TS-CNS inserito e successivamente di aver chiuso e riaperto il browser utilizzato (l'esempio si riferisce al portale SUAP, ma la procedura di autenticazione è valida per tutti i portali di GisMasterWeb).

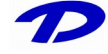

| 🕘 Sportello Unico Attività Produttive - Mo                    | zilla Firefox                                                                                                    |
|---------------------------------------------------------------|----------------------------------------------------------------------------------------------------|
| <u>File M</u> odifica <u>V</u> isualizza <u>C</u> ronologia S | egnalibri <u>S</u> trumenti <u>A</u> iuto                                                                                                    |
| Sportello Unico Attività Produttive                           | +                                                                                                    |
| 🔶 🔶 🔊 🔒 https://www.pa-c                                      | nline.it/GisMasterWebS/Suap/Suap.aspx?IdCliente=103072 🏫 🗟 🦉 🚷 C 🚼 - Google 🔎 🏫                                                                                                    |
|                                                               | Contraction of the second second |
| Sportello                                                     | Cos'è lo Sportello Unico per le Attività Produttive                                                                                                    |
| Unico per le<br>Attività<br>Produttive                        | Con l'entrata in vigore del D.P.R. 7 settembre 2010 n.160 "Regolamento per la semplificazione ed il riordino della<br>disciplina dello sportello unico per le attività produttive, ai sensi dell'art.38 comma 3 del decreto-legge 25 giugno 2008,<br>n.112, convertito, com modificazioni, dalla legge 6 agosto 2008, n.133.", lo Sportello Unico Attività Produttive (SUAP)<br>diventa l'unico punto di accesso territoriale consentito per tutti i procedimenti che abbiano ad oggetto l'accesso e<br>l'esercizio di attività produttive e di prestazioni di servizi.                                                                                                    |
| Introduzione<br>Normative<br>Novità<br>Dotazioni              | In particolare, in seguito all'applicazione del nuovo regolamento, lo Sportello sarà l'unico ente pubblico al quale il<br>richiedente potrà presentare qualsiasi domanda, dichiarazione, segnalazione o comunicazione internete i<br>procedimenti di localizzazione, realizzazione, trasformazione, ristruttrazione o riconversione, ampliamento o<br>trasferimento, cessazione o riattivazione di attività produttive o di prestazione di servizi, nonché quelle relativi al loro<br>esercizio. Sarà inoltre l'unico interlocutore in relazione a tutte le vicende amministrative riguardanti la sua attività<br>produttiva. Fornisce una risposta unica e tempestiva in luogo di tutte le pubbliche amministrazioni, comunque                                                                                                    |
| Pratiche SUAP<br>Procedimenti                                 | coinvolte nel procedimento.                                                                                                    |

Cliccando su "Entra" in alto a destra, il sistema deve chiedere il PIN abbinato alla CNS/CRS/TS-CNS, quindi consentire l'accesso autenticato al portale.

| ? | Inserire la password principale per CNS. |
|---|------------------------------------------|
| - | 1                                        |
|   |                                          |
|   | OK Annulla                               |

Eventualmente potrebbe comparire a video, prima o dopo la richiesta del PIN a seconda del browser utilizzato, un elenco di certificati. Selezionare quello corrispondente al codice fiscale del titolare della CNS/CRS/TS-CNS.

| Sicurezza di Wind | lows 📃                                                                                                    |
|-------------------|----------------------------------------------------------------------------------------------------|
| Seleziona c       | ertificato                                                                                                    |
|                   | CNSTST08B13F351X/1234<br>Autorità di certificazione: CA Techni<br>Valido da: 07/10/2011 a 04/10/2021<br>Fare clic qui per le proprietà del cer |
|                   | Autorità di certificazione: InfoCert S<br>Valido da: 11/12/2009 a 11/12/2012                                                                   |
|                   | Autorità di certificazione: StartCom<br>Valido da: 28/09/2011 a 28/09/2012                                                                     |
|                   | OK Annulla                                                                                                    |

A questo punto l'utente viene riconosciuto dal portale GisMasterWeb in base al codice fiscale letto dal certificato CNS/CRS/TS-CNS.

### - Risoluzione dei problemi

Se non viene richiesto il PIN o comunque l'accesso autenticato non riesce, viene visualizzata la pagina che richiede l'inserimento del dispositivo CNS/CRS/TS-CNS.

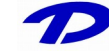

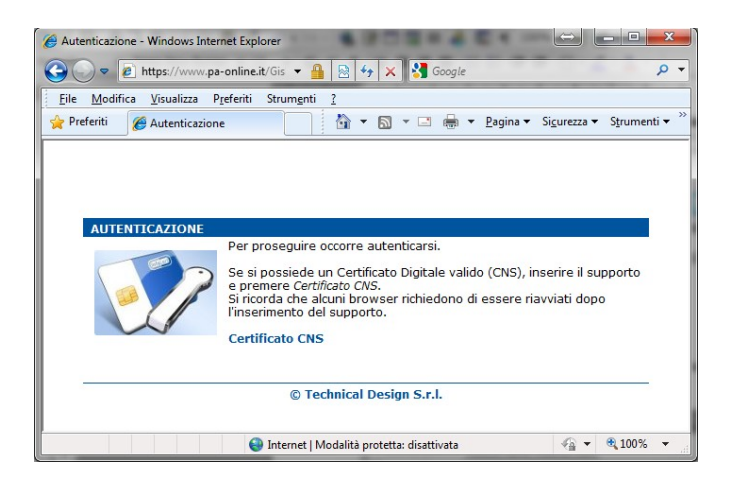

- 1) Verificare che il browser utilizzato abbia a disposizione il certificato CNS/CRS/TS-CNS presente sul dispositivo:
  - Per Internet Explorer, dal menù "*Strumenti*" selezionare "*Opzioni Internet*", poi, nella scheda "*Contenuto*" cliccare su "*Certificati*" e verificare che nella scheda "*Personale*" sia elencato il certificato con il codice fiscale del titolare della CNS/CRS/TS-CNS.

| ertificati               |             |                       |                                                                                                    |                                                                    | <b></b> X                                                                                                    |
|--------------------------|-------------|-----------------------|----------------------------------------------------------------------------------------------------|--------------------------------------------------------------------|----------------------------------------------------------------------------------------------------|
| Scopo desi <u>gn</u> at  | :o: (       | <tutti></tutti>       |                                                                                                    |                                                                    | •                                                                                                    |
| Personale 🖟              | ltri utenti | Autorità di certifica | azione intermedie Autorit                                                                                                 | à di certificazio                                                  | ne radi 🚺 🕨                                                                                                    |
| Rilasciato a             | •           |                       | Emesso da                                                                                                    | Data di s                                                          | Nome                                                                                                    |
|                          |             | 51X/123456789.c       | CA Technical Design srl<br>StartCom Class 1 Prim<br>FedericoAlbesano<br>InfoCert Firma Qualifi<br>InfoCert Servizi di Cer | 04/10/2021<br>28/09/2012<br>29/06/2112<br>11/12/2012<br>11/12/2012 | <nessuna<br><nessuna<br><nessuna<br><nessuna<br><nessuna< td=""></nessuna<></nessuna<br></nessuna<br></nessuna<br></nessuna<br> |
| •                        |             | I                     | 11                                                                                                    |                                                                    | Þ                                                                                                    |
| Importa<br>Scopi designa | Espo        | rta <u>R</u> imuov    | ń                                                                                                    |                                                                    | Avan <u>z</u> ate                                                                                                    |
|                          |             |                       |                                                                                                    | V                                                                  | isualizza                                                                                                    |
| Ulteriori inforn         | nazioni sui | <u>certificati</u>    |                                                                                                    |                                                                    | <u>C</u> hiudi                                                                                                    |

- Per Google Chrome, nella barra degli indirizzi (in alto), impostare
   "chrome://chrome/settings/" quindi, in fondo alla pagina visualizzata, cliccare su
   "Mostra impostazioni avanzate..." e poi su "Gestisci certificati". Si apre la stessa
   finestra di cui sopra (come nel caso di Internet Explorer), nella quale è possibile
   verificare che nella scheda "Personale" sia elencato il certificato con il codice fiscale
   del titolare della CNS/CRS/TS-CNS.
- Per Mozilla Firefox, dal menù "Strumenti \ Opzioni", selezionare l'icona "Avanzate", quindi nella scheda "Cifratura", cliccare su "Mostra certificati" e verificare che nella scheda "Certificati personali" sia elencato il certificato con il codice fiscale del titolare della CNS/CRS/TS-CNS.

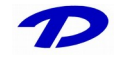

Technical Design S.r.l. – Copyright © 2014 - Tutti i diritti riservati.

| rtificati personali   Persone   Server   Autorità   Altro         |                                   |                |            |     |
|-------------------------------------------------------------------|-----------------------------------|----------------|------------|-----|
| Sono presenti certificati rilasciati dalle seguenti organizzazion | i che attestano la propria identi | ità:           | Canada il  | FF  |
| Nome certificato                                                  | Dispositivo di sicurezza          | Numero seriale | Scadell    | υ,  |
| DINFOCERT SPA                                                     |                                   |                |            | 1   |
| ▷ StartCom Ltd.                                                   |                                   |                |            | . 8 |
| Technical Design srl                                              |                                   |                |            | -   |
| CNSTST08B13F351X/123456789.cxcxcxcxcxcxcxcxcxcxcxc                | Disp. di sicurezza softw          | 1B             | 04/10/2021 | -   |
| Visualizza Salva tutto Importa                                    | Elimina                           |                |            |     |

Nel caso la suddetta verifica abbia esito negativo, cioè se il certificato con il codice fiscale del titolare della CNS /CRS/TS-CNS non viene visualizzato nelle finestre di cui sopra, è necessario verificare di aver eseguito correttamente i passi di installazione precedenti ed eventualmente <u>contattare il fornitore del dispositivo CNS</u>/CRS/TS-CNS <u>per le opportune verifiche di configurazione e funzionamento</u>.

 Verificare se è possibile accedere ad altri siti che richiedono l'autenticazione tramite CNS/CRS/TS-CNS. Per esempio, sul sito <u>http://www.impresainungiorno.gov.it/</u> cliccare sul pulsante "*Entra*" in alto a destra e verificare che l'identificazione abbia esito positivo e venga visualizzato nella pagina il nome del titolare della CNS/CRS/TS-CNS. E possibile fare questa prova senza dover inserire nessun altro dato personale sul sito.

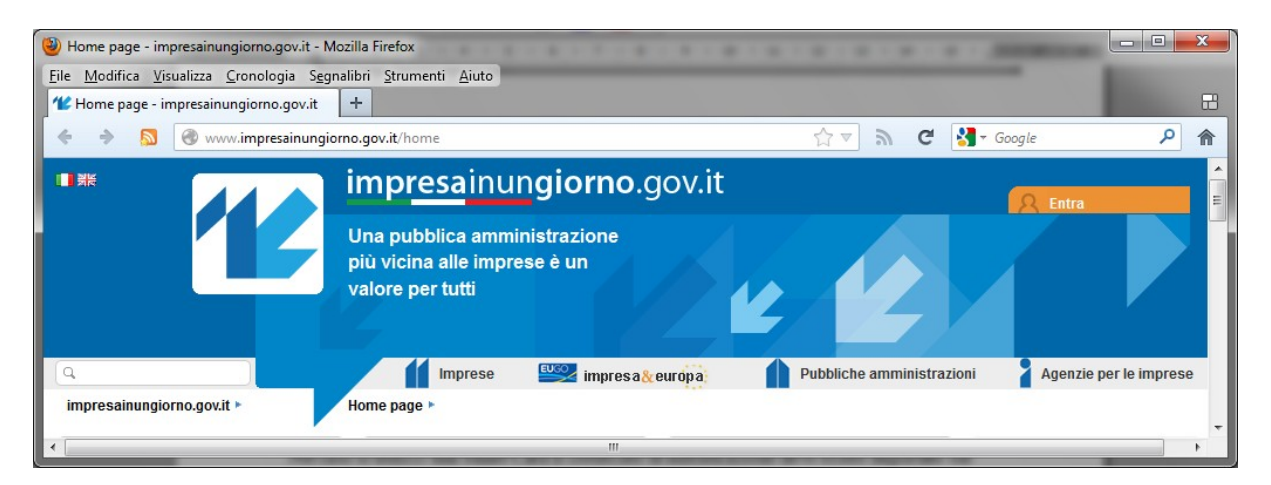

Se l'accesso ha esito positivo, è possibile che ci sia qualche malfunzionamento sul portale GisMasterWeb, quindi contattare direttamente l'Ente che fornisce il servizio online per le verifiche del caso.

Se invece non è possibile accedere, è necessario verificare di aver eseguito correttamente i passi di installazione precedenti ed eventualmente <u>contattare il fornitore del dispositivo</u> <u>CNS per le opportune verifiche di configurazione e funzionamento</u>.

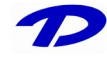